## Inloggen op het klantportaal

Je hebt een mail ontvangen met daarin een uitnodiging om in te loggen op je klantportaal. In deze mail staat een link. Via deze link kun je je aanmelden als gebruiker. Je hebt hiervoor je emailadres en een mobiel nummer nodig.

De mail ziet er als volgt uit:

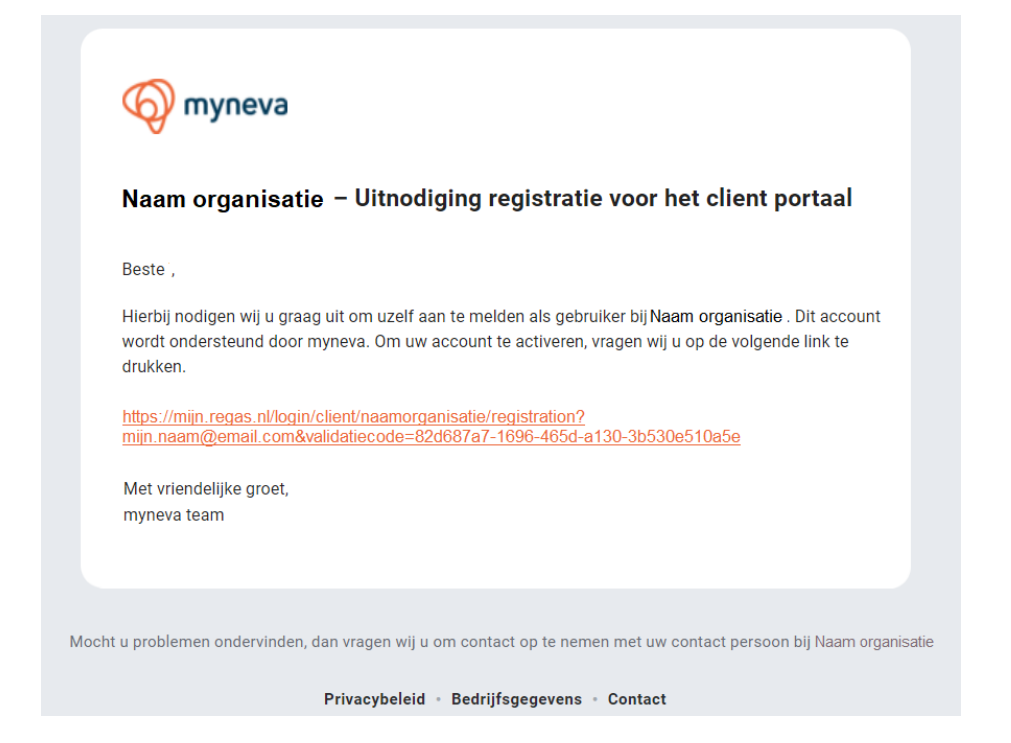

Nadat je op de link hebt geklikt wordt het volgende scherm getoond:

Hier geef je je mobiele nummer in.

Vervolgens maak je een wachtwoord aan en vul je deze nogmaals in bij Bevestig wachtwoord.

Velden met een \* zijn verplichte velden.

Tot slot klik je op REGISTREER.

|                                                 | :                 | 🛢 Nederlands 🗸 | • |
|-------------------------------------------------|-------------------|----------------|---|
|                                                 | Q                 |                |   |
| Naam organisatie                                |                   |                |   |
| Maak een account aan voor<br>mijn.naam@amil.com |                   |                |   |
| Mobiele num                                     | mer *             |                |   |
| <b>\$</b> +31 ₩                                 | Voer uw telefoon  | nummer in      |   |
| Maak wachtw                                     | oord aan *        |                |   |
| Voer uw wa                                      | achtwoord in      | ø              |   |
| Bevestig wach                                   | ntwoord *         |                |   |
| Voer uw wa                                      | achtwoord opnieuw | in 💿           |   |
|                                                 |                   |                |   |
| REGISTREER                                      |                   |                |   |
|                                                 |                   |                |   |

Je ontvangt via SMS een code die je kunt ingeven in het volgende scherm. Dit is een **eenmalige stap** ter controle van je mobiele telefoonnummer.

Als de code juist is zullen de velden kort groen oplichten en word je doorgeleid naar het daadwerkelijke inlogscherm. Je account is nu aangemaakt.

| 9                                                      |  |  |
|--------------------------------------------------------|--|--|
| Voer de code in die is verzonden naar<br>+31 612345678 |  |  |
| Verstuur nieuwe code over: 00:59                       |  |  |
|                                                        |  |  |
| VOLGENDE                                               |  |  |
|                                                        |  |  |

Automatisch word je hierna geleid naar het inlogscherm waar je met je emailadres en wachtwoord inloggen.

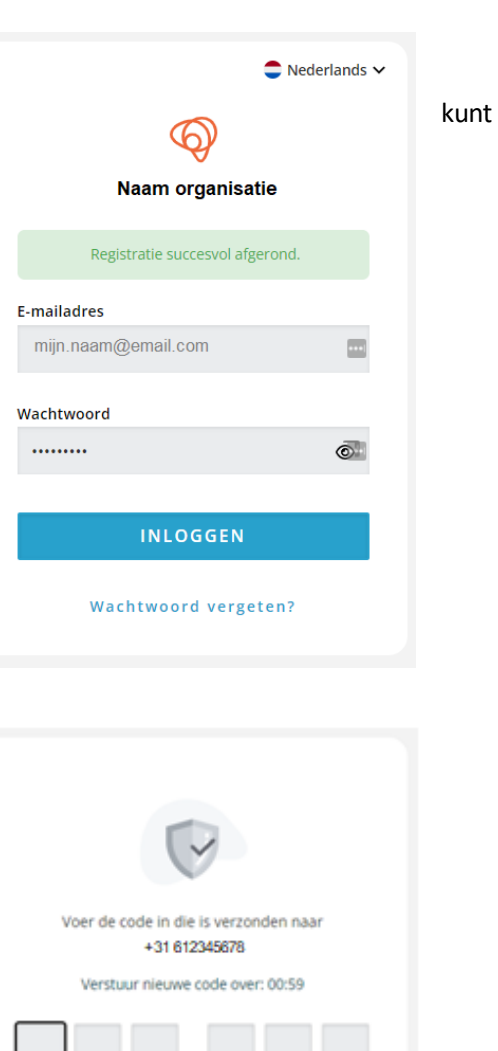

Nadat je op INLOGGEN hebt geklikt ontvang je via SMS een inlogcode. Deze voer je in het volgende scherm in. Klik hierna op VOLGENDE.

Welkom op het klantportaal.